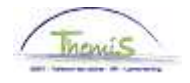

#### Proces n°xx : Directiebrevet/Selectietoelage

#### Wijzigingshistoriek

| Versie | Datum      | Auteur     | Opmerking       |
|--------|------------|------------|-----------------|
| 1      | 03/04/2013 | Bureau AOS | Initiële versie |

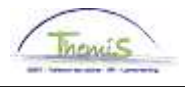

#### Directiebrevet

Inleiding

Overeenkomstig de artikels XI.III.41 tot en met XI.III.43 RPPol, geniet het personeelslid van het operationeel kader dat titularis is van het directiebrevet en dat beantwoordt aan alle andere benoemingsvoorwaarden tot de graad van hoofdcommissaris van politie een toelage, waarvan het bedrag jaarlijks wordt vastgesteld volgens het verschil tussen het bedrag van zijn bruto jaarwedde en het bedrag van de bruto jaarwedde die het zou verkrijgen indien het de loonschaal O5 zou genieten. Deze toelage mag evenwel het bedrag van € 3 346,57 per jaar (niet geïndexeerd) niet overschrijden. Zij wordt toegekend gedurende maximum 2 jaar vanaf de eerste dag van de maand die volgt op de datum waarop het personeelslid aan de toekenningsvoorwaarden beantwoordt.

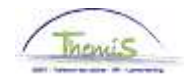

Functiegegevens

| verviocatie ( <u>S</u> tatuu                                                                          | t <u>Y F</u> unctiegegeve                      | ns / <u>W</u> erkn.Categorieen                                                                        | CAPELU        |                          |                 |
|----------------------------------------------------------------------------------------------------|------------------------------------------------|----------------------------------------------------------------------------------------------------|---------------|--------------------------|-----------------|
|                                                                                                    | EMP                                            |                                                                                                    | ID:           | Nr arbeidsrei            | atie: 0         |
| Nerklocatie                                                                                           |                                                |                                                                                                    |               | Zoeken <u>Eerste</u> 🕻 : | 2 van 2 🕑 Laat  |
| Status HR:                                                                                            | Actief                                         | Status sal.: Actief                                                                                   |               | G                        | a naar rij 💽    |
| Ingangsdatum:                                                                                         | 01/01/2013                                     | Volgnummer: 0                                                                                         | )             | *Functie-indicator:      | iaire functie 🗸 |
| Actie:                                                                                                | Gegevenswijziging                              | g 🕑 Reden:                                                                                            |               | <b>~</b>                 |                 |
|                                                                                                    |                                                |                                                                                                    |               |                          | Huidig          |
| Laatste begindatum:                                                                                   |                                                | Datum einde arbeidsr                                                                                  | elatie:       |                          |                 |
| Laatste begindatum:<br>Regulerende regio:                                                             | BEL                                            | Datum einde arbeidsr<br>België                                                                        | elatie:       |                          |                 |
| Laatste begindatum:<br>Regulerende regio:<br>Bedrijf:                                                 | BEL Q                                          | Datum einde arbeidsr<br>België<br>Sociaal Secretariaat GF                                             | elatie:       |                          |                 |
| Laatste begindatum:<br>Regulerende regio:<br>Bedrijf:<br>Business unit:                               | BEL Q<br>001<br>0509 Q                         | Datum einde arbeidsr<br>België<br>Sociaal Secretariaat GF<br>FEDERALE POLITIE                         | elatie:<br>1  | Begindatum op afdeling:  | 01/01/2011      |
| Laatste begindatum:<br>Regulerende regio:<br>Bedrijf:<br>Business unit:<br>Afdeling:                  | BEL Q<br>001<br>0509 Q<br>6034 Q               | Datum einde arbeidsr<br>België<br>Sociaal Secretariaat GF<br>FEDERALE POLITIE<br>CGO - CGOO - CIC LIE | elatie:<br>1  | Begindatum op afdeling:  | 01/01/2011      |
| Laatste begindatum:<br>Regulerende regio:<br>Bedrijf:<br>Business unit:<br>Afdeling:<br>Vestiging-ID: | BEL Q<br>001<br>0509 Q<br>6034 Q<br>2153009723 | Datum einde arbeidsr<br>België<br>Sociaal Secretariaat GF<br>FEDERALE POLITIE<br>CGO - CGOO - CIC LIE | elatie:<br>'I | Begindatum op afdeling:  | 01/01/2011      |

| Stap | Actie                                                                |
|------|----------------------------------------------------------------------|
| 1    | Maak een 🛨 om een gegevenslijn toe te voegen.                        |
| 2    | Vermeld als 'Begindatum' de datum waarop de toelage wordt toegekend. |
| 3    | Kies als 'Actie' Wijzigen gegevens .                                 |
| 4    | Het veld 'Motief' dient leeg te zijn.                                |

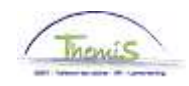

Functiegegevens (vervolg)

| Statuutgegevens     |                     |                             | Zoe                                             | ken Eers            | ste 💶 2 van 2 🕨 Laatste |
|---------------------|---------------------|-----------------------------|-------------------------------------------------|---------------------|-------------------------|
| Ingangsdatum:       | 01/01/2013          | Volgnummer<br>ingangsdatum: | 0 Functie-indicator:                            | Primaire fu         | nctie                   |
| Actie:              | Gegevenswijz.       |                             | Reden:                                          |                     |                         |
| 'Functiecode:       | 000001 🔍            | Onbekend                    | Aanreke                                         | ningscode:          | Huidig<br>40130000      |
| *Soort Personeel:   | 0 Q                 | Operationeel                | CG CGL/<br>'Betaalgroep: AB                     | O/dirco<br>Achterat | fbetaald                |
| Werkn.klasse:       | S 🔍                 | Statutair                   | Startdatum Werkloos                             | heid Ontsl:         | B                       |
| Herkomst statuut:   | Ex-Rijkswac         | nt 💌                        | Einddatum Werkloosh                             | eid Ontsl:          | Ħ                       |
| Categorie medewerke | er: Casual          | ~                           | Startdatum ZIV Ontsi:                           |                     | Ħ                       |
| Kader:              | Officierskade       | er 💌                        | Einddatum ZIV Onstl:                            |                     | )<br>H                  |
| Graad:              | 02 🔍                | COMMISSARI                  | S VAN POLITIE                                   |                     |                         |
| Aanstelling:        | Aangesteld          | ~                           |                                                 |                     |                         |
| Weddeschaal:        | O4BIS               | COMMISSARI                  | S VAN POLITIE                                   |                     | Startkapitalen          |
| Soort anciënniteit: | Geld. Fictief       | 🛩 Sta                       | tuut: 🔊 🔍 Nieuw Statuut                         | ECA: N              | Nieuw ECA               |
| Vrijwaringen        |                     |                             | Alles weergeven                                 | Eerste 🗄            | 1.2 van 2 📕 Laatste     |
| *Type vrijwaring    |                     | <u>*Weddesch</u>            | aal                                             | *Soort and          | <u>iënniteit</u>        |
| 1 108 🔍             | Art XII.XI.32 RPPol | nt-MilP GD.LT 1             | OUD RIJKSWACHT NIV 1<br>KAND OFF LUITENANT-9N12 | Geld. Oud           | i stat. 🔽 🛨 🗖           |
| 2 21 Q              | Selectietoelage     | 05                          | HOOFDCOMMISSARIS VAN<br>POLITIE                 | Geld.               |                         |

| Stap | Actie                                                                                              |
|------|----------------------------------------------------------------------------------------------------|
| 1    | Maak een 旺 in de « Vrijwaringen ».                                                                 |
| 2    | Kies als 'Type vrijwaring' « 21 » (Selectietoelage)                                                |
| 3    | Kies als 'Weddeschaal' « O5 » (HOOFDCOMMISSARIS VAN POLITIE)                                       |
| 4    | Kies als 'Soort Anc.' het type anciënniteit dat overeenstemt met de meest voordelige anciënniteit. |
| 5    | Klik op Bopslaan.                                                                                  |

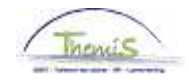

Startkapitalen anciënniteit

| Werknemer-ID:       |              | Arbeids                         | relatie: 0                        |
|---------------------|--------------|---------------------------------|-----------------------------------|
| oort anciënniteit   |              | Zoeken   Alles weergeven        | Eerste 🛃 1 van 3 🕨 <u>Laatste</u> |
| Soort anciënniteit: | Geld.        | *                               | + -                               |
| Startkapitalen      |              | <u>Zoeken</u>   Alles weergeven | Eerste 🖪 1 van 1 🕩 Laatste        |
| *Ingangsdatum:      | 01/02/2009 🛐 | *Anciënniteitsdatum:            | 01/07/1994 菌 🛨 💻                  |
| Jaar:               | 14 Maand: 7  | Rest: 0                         |                                   |
| Omschrijving:       |              |                                 |                                   |

| Stap | Actie                                                        |
|------|--------------------------------------------------------------|
| 1    | Nakijken of er wel degelijk een startkapitaal is voor het    |
|      | geselecteerde type van anciënniteit, indien niet, toevoegen. |

Validatie/ Verificatie Zie werkinstructie 'Valideren-Goedkeuren'.

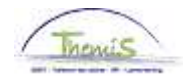

| Looncodes | Vaste looncodes            |                               |                                 |                   |                      |
|-----------|----------------------------|-------------------------------|---------------------------------|-------------------|----------------------|
|           |                            | EMP                           |                                 | ID:               | Nr arbeidsrelatie: 0 |
|           | Looncodes                  | Ĩ                             | loeken   <u>Alles weergeven</u> | Eerste 🛯 38 van : | 58 ◘ <u>Laatste</u>  |
|           | Vrijwaring Statuut         |                               |                                 |                   | + -                  |
|           | 'Looncode                  | 4185 T - Selectie             |                                 |                   |                      |
|           | *Begindatum                | 01/01/2013 Status             | Actief 🗸 🗸                      |                   |                      |
|           | Einddatum                  | 31/12/2014                    |                                 |                   |                      |
|           | Bedrag                     |                               |                                 |                   |                      |
|           | Manipulatiecode            |                               | *                               | _                 |                      |
|           | Opmerkingen                |                               |                                 | <u>^</u>          |                      |
|           |                            |                               |                                 | ~                 |                      |
|           | Parameters                 |                               |                                 |                   |                      |
|           |                            | Bedrag                        | 3346,57000                      |                   |                      |
|           | Audit                      |                               |                                 |                   |                      |
|           | Ingevoerd door<br>JAVA_ANC | Laatst bijgewerkt<br>JAVA_ANC | Datum- en tijdstempel           |                   |                      |

De vaste looncode 4185 wordt automatisch aangemaakt.

| Loondossier | Prestatiemaan  | d: Januari, 2013       |                 |                        |                    |                        | с                    | TX Schu   | den: Nee                             |
|-------------|----------------|------------------------|-----------------|------------------------|--------------------|------------------------|----------------------|-----------|--------------------------------------|
|             | Stamkaart      | /aste looncodes Ir     | ncidentele looi | ncodes <u>Getuiger</u> | verklaring Vrijwar | ing                    |                      |           |                                      |
|             | Overzicht loor | runs                   |                 |                        |                    |                        |                      |           | <u>Zoeken</u>                        |
|             | Afw. nr.:      | 1014510                | Afw. dt.:       | 18/01/2013             | Afw. code:         | Vaste wedde            | Ту                   | e afw.:   | Initiële berekening                  |
|             | Einddat. bp.:  | 31/01/2013             | Beg. dat. fp.:  | 01/01/2013             | Eind. dat. fp.:    | 31/01/2013             | Aa                   | dcode:    | Definitief                           |
|             | ▼ Resultaat    | berekening             |                 |                        |                    |                        | Ē                    | \anpasse  | in   <u>Zoeken</u>   🛗 🛛 Eel         |
|             | Looncode       | <u>Omschrijving</u>    |                 | Bedrag                 | Bedrag oud         | <u>Bedrag verschil</u> | <u>Ant.</u><br>dagen | Ant. eeni | n. <u>Bdr. eenheid</u> <u>Uitbet</u> |
|             | 1000           | Jaarbasis              |                 | 42340,28               |                    |                        |                      |           |                                      |
|             | 3101           | Werkel, prest, of geli | ikwaardig       |                        |                    |                        | 23,00                | 174,8     | 0                                    |
|             | 4000           | Wedde                  |                 | 5675,01                |                    |                        |                      |           | 42340,28                             |
|             | 4034           | T - Haard              |                 |                        |                    |                        |                      |           |                                      |
|             | 4045           | V - Telefoonvergoedi   | ng              | 21,54                  |                    |                        |                      |           | 13,39                                |
|             | 4046           | V - Onderhoud unifor   | m               | 15,17                  |                    |                        |                      |           | 9,43                                 |
|             | 4087           | T - Tweetaligheid ver  | eiste kennis    | 358,85                 |                    |                        |                      |           | 223,11                               |
|             | 4172           | T - Vrijwaring aanvull | end             |                        |                    |                        |                      |           |                                      |
|             | 4185           | T - Selectie           |                 | 448,55                 |                    |                        |                      |           | 3346,57                              |
|             | 9000           | RSZ werknemer          |                 | 230,13                 |                    |                        |                      |           | 6482,41                              |
|             | 9011           | Inhouding pensioen     | (Politie)       | 425,63                 |                    |                        |                      |           | 5675,01                              |
|             | 9102           | Bijz.bijdr.soc.zekerhe | eid / maand     | 51,64                  |                    |                        |                      |           | 6482,41                              |
|             | 9200           | Baremieke voorheffir   | ng              | 2422,97                |                    |                        |                      |           | 5826,65                              |
|             | 9410           | Netto                  |                 | 3388,75                |                    |                        |                      |           |                                      |
|             | 9500           | RSZ-bijdrage werkge    | ever            | 249,57                 |                    |                        |                      |           | 6482,41                              |
|             |                |                        |                 |                        |                    |                        |                      |           |                                      |

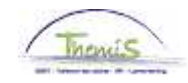

#### Anciënniteiten en jaarbasis

|                                                                                                    |                                                                                                    | ID:                                                                                                    | Arboider                                                                          | latio                                   | 0                              |                                                         |                                                                                          |                                                                                |
|----------------------------------------------------------------------------------------------------|----------------------------------------------------------------------------------------------------|----------------------------------------------------------------------------------------------------|-----------------------------------------------------------------------------------|-----------------------------------------|--------------------------------|---------------------------------------------------------|------------------------------------------------------------------------------------------|--------------------------------------------------------------------------------|
| Situatie op: 0                                                                                                    | 1/01/2013 🛐                                                                                                    | iD.                                                                                                    | Berekeni                                                                          | ngsdatum                                | 0<br>07/01/2                   | 2013                                                    |                                                                                          |                                                                                |
| Anciënstatos                                                                                                    |                                                                                                    |                                                                                                    |                                                                                   |                                         | <b>2</b> 11                    |                                                         |                                                                                          |                                                                                |
| Anc. type                                                                                                    | Startdatum                                                                                                    | 1                                                                                                    | Jaar                                                                              | Maand                                   | Rest                           |                                                         |                                                                                          |                                                                                |
| Geldelijke anci                                                                                                    | ienniteit 01/07/1994                                                                                                    | -                                                                                                    | 18                                                                                | 6                                       | 0                              |                                                         |                                                                                          |                                                                                |
| Geldelijke and                                                                                                    | Oud statuut 01/10/1996                                                                                                    |                                                                                                    | 16                                                                                | 3                                       | 0                              |                                                         |                                                                                          |                                                                                |
| Fictieve geldeli                                                                                                    | ijke anc. 01/10/2000                                                                                                    |                                                                                                    | 12                                                                                | 3                                       | 0                              |                                                         |                                                                                          |                                                                                |
| Dienstanciënn                                                                                                    | iteit 01/04/2001                                                                                                    |                                                                                                    | 11                                                                                | 9                                       | 0                              |                                                         |                                                                                          |                                                                                |
| Schaalancienr                                                                                                    | niteit 01/10/2005                                                                                                    |                                                                                                    | (                                                                                 | 3                                       | U                              |                                                         |                                                                                          |                                                                                |
| Hoogste jaarw                                                                                                    | edde 100%                                                                                                    |                                                                                                    |                                                                                   |                                         |                                |                                                         |                                                                                          |                                                                                |
| <u>Type jaarbasis</u>                                                                                                    | <u>Type</u><br><u>vrijwaring</u>                                                                                                    |                                                                                                    | Wedde                                                                             | eschaal <sup>N</sup>                    | uttige<br>anc.                 | <u>Jaarbasis</u>                                        | <u>Bijkomende</u><br><u>toelage</u>                                                      | <u>Totaal</u>                                                                  |
| Normale jaarb                                                                                                    | asis                                                                                                    |                                                                                                    | O4BIS                                                                             |                                         | 12                             | 42340,28                                                | 0,00                                                                                     | 42340,28                                                                       |
| Vrijwaring nieu                                                                                                    | iw statuut 1                                                                                                    |                                                                                                    | M7                                                                                |                                         | 18                             | 32238,60                                                | 0,00                                                                                     | 32238,60                                                                       |
| Vrijwaring nieu                                                                                                    | w statuut 1 10B                                                                                                    | Art XII.XI.32 RPPol n                                                                                                    | t-MilP                                                                            |                                         | 0                              | 0,00                                                    | 0,00                                                                                     | 0,00                                                                           |
| Vrijwaring nieu                                                                                                    | w statuut 1 21                                                                                                    | Selectietoelage                                                                                                    | 05                                                                                |                                         | 18                             | 42340,28                                                | 3346,57                                                                                  | 45686,85                                                                       |
| Hoogste jaarb.                                                                                                    | huidig statuut 21                                                                                                    | Selectietoelage                                                                                                    | 05                                                                                |                                         | 18                             | 42340,28                                                | 3346,57                                                                                  | 45686,85                                                                       |
| vrijwaring oud                                                                                                    | Istatuut 2 108                                                                                                    | Art XII.XI.32 RPP0I n<br>Relactionale relation                                                                                                    | T-MIP M7                                                                          |                                         | 15                             | 28049,83                                                | 0,00                                                                                     | 28049,83                                                                       |
| Hoogste Jaarb                                                                                                    | dsis 21                                                                                                    | Selectletoelage                                                                                                    | 05                                                                                |                                         | 18                             | 42340,28                                                | 3340,97                                                                                  | 40080,80                                                                       |
| « Anciënni                                                                                                    | iteiten en jaarb                                                                                                    | asis".                                                                                                    |                                                                                   |                                         |                                |                                                         |                                                                                          |                                                                                |
|                                                                                                    |                                                                                                    |                                                                                                    |                                                                                   |                                         |                                |                                                         |                                                                                          |                                                                                |
| Opmerking De selectie<br>bij de enco                                                                                                    | etoelage wordt<br>odage is het mo                                                                                                    | toegekend<br>ogelijk om l                                                                                                    | l voor e<br>het eind                                                              | en pe<br>le ree                         | riode<br>ds te                 | van ma<br>voorzie                                       | iximum<br>n.                                                                             | 2 jaar ;                                                                       |
| Opmerking De selectie<br>bij de enco                                                                                                    | etoelage wordt<br>odage is het me<br>Statuut <u>Eunctiegegr</u>                                                                                                    | toegekend<br>ogelijk om l                                                                                                    | l voor e<br>het einc                                                              | en pe<br>le ree<br>CAPELO               | riode<br>ds te                 | van ma<br>voorzie                                       | n.                                                                                       | 2 jaar ;                                                                       |
| Opmerking De selectie<br>bij de enco                                                                                                    | etoelage wordt<br>odage is het me<br><u>statuut Y Eunctiegegu</u><br>EMP                                                                                                    | toegekend<br>ogelijk om l<br>werkn.Cat                                                                                                    | l voor e<br>het einc                                                              | en pe<br>le ree<br><u>CAPELO</u><br>ID: | riode<br>ds te                 | van ma<br>voorzie<br><sub>Nra</sub>                     | n.                                                                                       | 2 jaar ;<br>                                                                   |
| Opmerking De selectie<br>bij de enco<br>Functie-<br>gegevens Werklocatie<br>Status HR:                                                                                                    | etoelage wordt<br>odage is het me<br><u>Statuut</u> ) <u>Eunctiegeg</u><br>EMP<br>Actief                                                                                                    | toegekend<br>ogelijk om l<br>evens / Werkn.Cal                                                                                                    | l voor e<br>het einc                                                              | en pe<br>le ree<br><u>CAPELO</u><br>ID: | riode<br>ds te                 | van ma<br>voorzie<br>Nra                                | n.<br>n.<br>rbeidsrelatie:<br>ste 1 van 2<br>[Ga naa                                     | 2 jaar ;<br>0<br>1 Laatste                                                     |
| Opmerking De selectie<br>bij de enco<br>Functie-<br>gegevens Werklocatie<br>Status HR:                                                                                                    | Etoelage wordt<br>odage is het me<br>Statuut <u>Eunctiegege</u><br>EMP<br><u>Actier</u>                                                                                                    | toegekend<br>ogelijk om l<br>evens ) Werkn.Cat                                                                                                    | l voor e<br>het einc                                                              | en pe<br>le ree<br><u>CAPELO</u><br>ID: | riode<br>ds te                 | van ma<br>voorzie<br>Nra<br>oeken Eer                   | n.<br>n.<br>rbeidsrelatie:<br>ste 1 van 2<br>Ganac<br>Primaire f                         | 2 jaar ;<br>0<br>1 Laatste                                                     |
| Opmerking De selectie<br>bij de enco<br>Functie-<br>gegevens Werklocatie<br>Status HR:<br>tingangsdatum                                                                                                    | etoelage wordt<br>odage is het me<br>Statuut <u>Eunctiegege</u><br>EMP<br><u>Actief</u>                                                                                                    | toegekend<br>ogelijk om l<br>evens ) Werkn.Cat<br>Status sal:<br>Volgnummer:                                                                             | l voor e<br>het einc<br>tegorieen y                                               | en pe<br>le ree<br>capelo<br>ID:        | riode<br>ds te<br>z            | van ma<br>voorzie<br>Nra<br>oeken Eeu                   | n.<br>n.<br>rbeidsrelatie:<br>ste 1 van 2<br>Ga nac<br>r: Primaire f                     | 2 jaar ;<br>0<br>2 Laatste<br>rrij (1) =<br>unctie v                           |
| Opmerking De selectie<br>bij de enco<br>Functie-<br>gegevens Werklocatie<br>Status HR:<br>tingangsdatum:<br>Actie:                                                                                                    | Etoelage wordt<br>odage is het mo<br>Statuut <u>Eunctiegegr</u><br>EMP<br>Actief<br>01/01/2015<br>Gegevenswijzi                                                                                                    | toegekend<br>ogelijk om l<br>evens ) Werkn.Cat<br>Status sal.: A<br>Volgnummer: [<br>ging V                                                              | l voor e<br>het einc<br>tegorieen y<br>Actief<br>0 1                              | en pe<br>le ree<br>capelo<br>ID:        | riode<br>ds te<br>Z            | van ma<br>voorzie<br>Nra<br>oeken Eer                   | n.<br>n.<br>rbeidsrelatie:<br>ste 1 van 2<br>Ganac<br>r: Primaire f                      | 2 jaar ;<br>0<br>2 Laatste<br>rrij (1) =<br>unctie v                           |
| Opmerking De selectie<br>bij de enco<br>Functie-<br>gegevens<br>Werklocatie<br>Status HR:<br>Ungangsdatum:<br>Actie:                                                                                                    | etoelage wordt<br>odage is het me<br><u>Statuut</u> <u>Eunctiegeg</u><br>EMP<br><u>Actief</u><br><u>01/01/2015</u><br><u>Gegevenswijzi</u>                                                                                                    | toegekend<br>ogelijk om l<br>evens <u>Werkn.Cat</u><br>Status sal.:<br>Volgnummer:<br>ging <u>v</u>                                                      | l voor e<br>het einc<br>legorieen )<br>Actief<br>0 0<br>Reden:                    | en pe<br>le ree<br>capelo<br>iD:        | riode<br>ds te<br>z            | van ma<br>voorzie<br>Nra<br>oeken Eer<br>nctie-indicato | n.<br>neeidsretatie:<br>ste 1 van 2<br>Ganaa<br>;: Primaire f                            | 2 jaar ;<br>0<br>Laatste<br>rrij (+ =<br>unctie v<br>Toekomstig                |
| Opmerking De selectie<br>bij de enco<br>Functie-<br>gegevens<br>Werklocatie<br>Status HR:<br>Ungangsdatum:<br>Actie:<br>Laatste begind                                                                                    | etoelage wordt<br>odage is het me<br><u>Statuut</u> <u>Eunctiegeg</u><br>EMP<br><u>Actief</u><br><u>01/01/2015</u><br><u>Gegevenswijzt</u>                                                                                                    | toegekend<br>ogelijk om l<br>evens <u>Werkn.Ca</u><br>Status sal.:<br>Volgnummer:<br>ging <u>v</u>                                                       | Legorieen )                                                                       | en pe<br>le ree<br>ID:<br>ID:<br>atie:  | riode<br>ds te                 | van ma<br>voorzie<br>Nra<br>oeken Ee<br>nctie-indicato  | n.<br>n.<br>rbeidsrelatie:<br>ste 1 van 2<br>Ganaa<br>r: Primaire f                      | 2 jaar ;<br>0<br>Laatste<br>rrij (+) =<br>unctie v<br>Toekomstig               |
| Opmerking De selectie<br>bij de enco<br>Functie-<br>gegevens Werklocatie<br>Status HR:<br>Ingangsdatum<br>Actie:<br>Laatste begind<br>'Regulerende re                                                                     | etoelage wordt<br>odage is het me<br><u>Statuut V Eunctiegeg</u><br>EMP<br><u>Actief</u><br><u>01/01/2015</u><br>Gegevenswijzk<br>atum:<br>egio: BEL Q                                                                                                    | toegekend<br>ogelijk om l<br>evens ) Werkn.Ca<br>Status sal:<br>Volgnummer:<br>ging v<br>Datum eine<br>België                                            | Legorieen )                                                                       | en pe<br>le ree<br>ID:                  | riode<br>ds te<br>z<br>'Fu     | Van ma<br>VOOrzie<br>Nra<br>oeken Eer                   | n.<br>rbeidsretatie:<br>ste 1 van 2<br>Ganaa<br>r: Primaire f                            | 2 jaar ;<br>0<br>2 Laatste<br>rrijj (1) =<br>unctie v<br>Toekomstig            |
| Opmerking De selectie<br>bij de enco<br>Functie-<br>gegevens Werklocatie<br>Status HR:<br>Ungangsdatum:<br>Actie:<br>Laatste begind<br>Reguler ende re<br>Bedrijf:                                                        | etoelage wordt<br>odage is het mo<br>Statuut <u>Eunctiegegr</u><br>EMP<br>Actief<br>01/01/2015<br>Gegevenswijzi<br>atum:<br>egio: BEL Q<br>001                                                                                                    | toegekend<br>ogelijk om l<br>evens) Werkn.Ca<br>Status sal:<br>Volgnummer:<br>ging v<br>Datum eine<br>België<br>Sociaal Sec                              | Legorieen )                                                                       | en pe<br>le ree<br>ID:<br>ID:<br>atie:  | riode<br>ds te<br><br>         | van ma<br>voorzie<br>Nra<br>oeken Ee                    | n.<br>n.<br>rbeidsrelatie:<br>ste 1 van 2<br>Ganaa<br>r: Primaire f                      | 2 jaar ;<br>0<br>2 Laatste<br>rrij (1) =<br>unctie v                           |
| Opmerking De selectie<br>bij de enco<br>Functie-<br>gegevens Werklocatie<br>Status HR:<br>Ungangsdatum:<br>Actie:<br>Laatste begind<br>Regulerende re<br>Bedrijf:                                                         | Actief<br>atum:<br>agio: BEL<br>011<br>0509<br>01<br>0509<br>01<br>0509<br>001<br>0509<br>001                                                                                                    | toegekend<br>ogelijk om l<br>evens Werkn.Cal<br>Status sal.:<br>Volgnummer:<br>ging v<br>Datum eine<br>België<br>Sociaal Sec                             | Legorieen )                                                                       | en pe<br>le ree<br>ID:<br>ID:<br>atie:  | riode<br>ds te<br>Z<br>'Fu     | van ma<br>voorzie<br>Nra<br>oeken Eer                   | n.                                                                                       | 2 jaar ;<br>0<br>2 Laatste<br>rijj (k) =<br>unctie v<br>7 Toekomstig           |
| Opmerking De selectie<br>bij de enco<br>Functie-<br>gegevens Werklocatie<br>Status HR:<br>Ungangsdatum:<br>Actie:<br>Laatste begind<br>Regulerende re<br>Bedrijf:                                                         | Actief<br>atum:<br>agio: BEL<br>001<br>001<br>001<br>001<br>001<br>001<br>001<br>00                                                                                                    | toegekend<br>ogelijk om l<br>evens ) Werkn.Cal<br>Status sal.: /<br>Volgnummer: [<br>ging v<br>Datum eine<br>België<br>Sociaal Sec<br>FEDERALE           | Legorieen Y                                                                       | en pe<br>le ree<br>CAPELO<br>ID:        | riode<br>ds te<br>Z<br>'Fu     | van ma<br>voorzie<br>Nra<br>oeken Ee<br>nctie-indicato  | n.                                                                                       | 2 jaar ;<br>0<br>2 Laatste<br>770 (k) =<br>unctie v<br>700 /2011 (s)           |
| Opmerking De selectie<br>bij de enco<br>Functie-<br>gegevens<br>Werklocatie<br>Status HR:<br>Ungangsdatum:<br>Actie:<br>Laatste begind<br>'Regulerende re<br>Bedrijf:<br>'Business unit:<br>'Afdeling:                    | Actief<br>control of the second second | toegekend<br>ogelijk om l<br>evens ) Werkn.Cat<br>Status sal.: /<br>Volgnummer:<br>ging v<br>Datum eine<br>België<br>Sociaal Sec<br>FEDERALE<br>CGO-CGO  | Actier<br>Reden:<br>de arbeidsrel<br>retariaat GPI<br>POLITIE<br>0 - CIC LIE      | en pe<br>le ree<br>CAPELO<br>ID:        | riode<br>ds te<br>Z<br>'Fu     | Van ma<br>Voorzie<br>Nra<br>oeken Ee<br>nctie-indicato  | n.<br>rbeidsrelatie:<br>ste 1 van 2<br>Ga nas<br>r: Primaire f                           | 2 jaar ;<br>0<br>2 Laatste<br>rijj (k) =<br>unctie v<br>Toekomstig             |
| Opmerking De selectie<br>bij de enco<br>Functie-<br>gegevens<br>Werklocatie<br>Status HR:<br>Ungangsdatum<br>Actie:<br>Laatste begind<br>Regulerende re<br>Bedrijf:<br>Business unit:<br>'Afdeling:<br>Vestiging-ID:      | Actief<br>Actief<br>Gegevenswijzh<br>atum:<br>agio: BEL<br>01<br>01<br>0509<br>6034<br>2153009723                                                                                                    | toegekend<br>ogelijk om l<br>evens ) Werkn.Cat<br>Status sal.: /<br>Volgnummer:<br>ging v<br>Datum eine<br>België<br>Sociaal Sec<br>FEDERALE<br>CGO-CGO  | Actier<br>Reden:<br>de arbeidsrel<br>retariaat GPI<br>POLITIE<br>0 - CIC LIE      | CAPELO<br>ID:                           | riode<br>ds te<br>Z<br>'Fu     | Van ma<br>Voorzie<br>Nra<br>oeken Ee<br>nctie-indicato  | n.<br>rbeidsrelatie:<br>ste 1 van 2<br>Ga nas<br>r: Primaire f                           | 2 jaar ;<br>0<br>2 Laatste<br>rijj (k) =<br>unctie v<br>Toekomstig             |
| Opmerking De selectie<br>bij de enco<br>Functie-<br>gegevens<br>Werklocatie<br>Status HR:<br>'Ingangsdatum:<br>'Actie:<br>Laatste begind<br>'Regulerende re<br>Bedrijf:<br>'Business unit:<br>'Afdeling:<br>Vestiging-ID: | etoelage wordt<br>odage is het mo<br>Statuut ) Eunctiegegi<br>EMP<br>Actief<br>01/01/2015<br>Gegevenswijzh<br>atum:<br>egio: BEL Q<br>001<br>0509 Q<br>6034<br>2153009723                                                                                                    | toegekend<br>ogelijk om l<br>evens ) Werkn.Cat<br>Status sal.: /<br>Volgnummer:<br>ging v<br>Datum eine<br>België<br>Sociaal Sec<br>FEDERALE<br>CGO-CGO  | Actief<br>D<br>Reden:<br>de arbeidsrel<br>retariaat GPI<br>POLITIE<br>0 - CIC LIE | CAPELO<br>ID:                           | riode<br>ds te<br>Z<br>'Fu     | Van ma<br>VOOrzie<br>Nr a<br>oeken Ee<br>nctie-indicato | n.<br>rbeidsretatie:<br>ste 1 van 2<br>Ga nas<br>r: Primaire f<br>leling: 01)<br>t op: 0 | 2 jaar ;<br>0<br>2 Laatste<br>70) (* =<br>unctie v<br>701/2011 (*<br>7/01/2013 |
| Opmerking De selectie<br>bij de enco<br>Functie-<br>gegevens<br>Werklocatie<br>Status HR:<br>'Ingangsdatum:<br>'Actie:<br>Laatste begind<br>'Regulerende ro<br>Bedrijf:<br>'Business unit:<br>'Afdeling:<br>Vestiging-ID: | etoelage wordt<br>odage is het mo<br>Statuut ) Eunctiegege<br>EMP<br>Actief<br>01/01/2015<br>Gegevenswijzh<br>atum:<br>egio: BEL Q<br>001<br>0509 Q<br>6034<br>2153009723                                                                                                    | toegekend<br>ogelijk om l<br>evens ) Werkn.Cat<br>Status sal.: /<br>Volgnummer:<br>ging v<br>Datum eine<br>België<br>Sociaal Sec<br>FEDERALE<br>CGO-CGO  | Actier<br>Reden:<br>de arbeidsrel<br>POLITIE<br>0 - CIC LIE                       | en pe<br>le ree<br>ID:                  | riode<br>ds te<br>'Fu<br>Begin | Van ma<br>VOOrzie<br>Nra<br>oeken Ee<br>nctie-indicato  | aximum<br>n.<br>rbeidsrelatie:<br>ste I van 2<br>©a nas<br>r: Primaire f<br>leling: 01,  | 2 jaar ;<br>0<br>2 Laatste<br>70) (* =<br>unctie v<br>701/2011 (*<br>7/01/2013 |
| Opmerking De selectie<br>bij de enco<br>Functie-<br>gegevens<br>Werklocatie<br>Status HR:<br>'Ingangsdatum:<br>'Actie:<br>Laatste begind<br>'Regulerende re<br>Bedrijf:<br>'Business unit:<br>'Afdeling:<br>Vestiging-ID: | etoelage wordt<br>odage is het mo<br>Statuut ) Eunctiegege<br>EMP<br>Actief<br>01/01/2015<br>Gegevenswijzi<br>atum:<br>egio: BEL Q<br>001<br>0509 Q<br>6034<br>2153009723<br>s Details arbeidsre                                                                                                    | toegekend<br>ogelijk om l<br>evens ) Werkn.Cat<br>Status sal.: 4<br>Volgnummer:<br>ging v<br>Datum eine<br>België<br>Sociaal Sec<br>FEDERALE<br>CGO-CGOO | Actier<br>Reden:<br>de arbeidsrel<br>retariaat GPI<br>POLITIE<br>0 - CIC LIE      | en pe<br>le ree<br>ID:                  | riode<br>ds te<br>'Fu          | Van ma<br>VOOrzie<br>Nra<br>aeken Ee<br>nctie-indicato  | aximum<br>n.<br>rbeidsrelatie:<br>ste 1 van 2<br>Coa naa<br>r: Primaire f                | 2 jaar ;<br>0<br>2 Laatste<br>7701 (*) =<br>101/2011 (*)<br>7701/2013          |

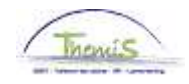

Functie-Gegevens (vervolg)

| Stap | Actie                                                    |
|------|----------------------------------------------------------|
| 1    | Maak een 🛨 om een lijn met gegevens toe te voegen.       |
| 2    | Vermeld als 'Begindatum' de datum waarop de toelage niet |
|      | meer wordt toegekend.                                    |
| 3    | Kies als 'Actie' Wijzigen gegevens.                      |
| 4    | Het veld 'Motief' dient leeg te zijn.                    |

| Statuutgegevens                                                                  |               |                             | Zoeken – Eerste 🗹 1 van 2 🗳 Laatste            |  |
|----------------------------------------------------------------------------------|---------------|-----------------------------|------------------------------------------------|--|
| Ingangsdatum:                                                                    | 01/01/2015    | Volgnummer<br>ingangsdatum: | 0 📮 Functie-indicator: Primaire functie        |  |
| Actie:                                                                           | Gegevenswijz. |                             | Reden:                                         |  |
| *Functiecode:                                                                    | 000001 🔍      | Onbekend                    | Toekomstig<br>Aanrekeningscode: 40130000       |  |
| 'Soort Personeel:                                                                | 0 Q           | Operationeel                | CG CGL/O/dirco<br><b>'Betaalgroep:</b> AB      |  |
| Werkn.klasse:                                                                    | s 🔍           | Statutair                   | Startdatum Werkloosheid Ontsl:                 |  |
| Herkomst statuut:                                                                | Ex-Rijkswac   | ht 🔽                        | Einddatum Werkloosheid Ontsl:                  |  |
| Categorie medewerke                                                              | er: Casual    | *                           | Startdatum ZIV Ontsi:                          |  |
| Kader:                                                                           | Officierskad  | er 🖌                        | Einddatum ZIV Onstl:                           |  |
| Graad:                                                                           | 02 🔍          | COMMISSAR                   | IS VAN POLITIE                                 |  |
| Aanstelling:                                                                     | Aangesteld    | ~                           |                                                |  |
| Weddeschaal:                                                                     | O4BIS         | COMMISSAR                   | IS VAN POLITIE Startkapitalen                  |  |
| Soort anciënniteit:                                                              | Geld. Fictief | 👻 Sta                       | atuut: 🔍 🔍 Nieuw Statuut 🛛 ECA: 🔍 🔍 Nieuw ECA  |  |
| Vrijwaringen                                                                     |               |                             | Alles weergeven 🛛 Eerste 🏪 1 van 1 🎦 Laatste 👘 |  |
| <u>*Type vrijwaring</u>                                                          |               | <u>'Weddescl</u>            | haal <u>*Soort anciënniteit</u>                |  |
| 1 10B Q Art XII.XI.32 RPPoi nt-MilP GD.LT 1 OUD RIJKSWACHT NIV 1 Geld. Oud stat. |               |                             |                                                |  |

| Stap | Actie                                           |  |  |  |
|------|-------------------------------------------------|--|--|--|
| 1    | Verwijder in « Vrijwaringen » de vrijwaring 21. |  |  |  |
| 2    | Klik op Bopslaan                                |  |  |  |

Validatie/ verificatie Zie werkinstructie 'Valideren-goedkeuren'.